# **FUDD** SECURITY

# Fudo PAM 3.10 - User Portal Manual

Release is not supported

**Fudo Security** 

07.12.2023

| Spis | treści |
|------|--------|
| Ship | 116201 |

| 1        | About documentation                                                                                                    | 1                                                                                  |
|----------|----------------------------------------------------------------------------------------------------|------------------------------------------------------------------------------------|
| <b>2</b> | System overview                                                                                                    | <b>2</b>                                                                           |
| 3        | Logging into the User Portal                                                                                                    | 4                                                                                  |
| 4        | Displaying passwords                                                                                                    | 6                                                                                  |
| 5        | Displaying passwords history                                                                                                    | 8                                                                                  |
| 6        | Establishing connections6.1Connecting over RDP on Microsoft Windows 7 and 106.2Connecting over RDP on Mac OS X6.3Connecting over RDP on Ubuntu Linux6.4Connecting over SSH on Microsoft Windows 7 and 106.5Connecting over SSH on Mac OS | <ol> <li>10</li> <li>10</li> <li>13</li> <li>16</li> <li>18</li> <li>21</li> </ol> |
| 7        | Requesting access to safe                                                                                                    | <b>24</b>                                                                          |
| 8        | Authentication                                                                                                    | 26                                                                                 |
| 9        | Troubleshooting                                                                                                    | <b>27</b>                                                                          |

## About documentation

### Conventions and symbols

This section covers conventions used throughout this documentation.

italic

Uster interface elements.

#### example

Example value of a parameter, API method name or code example.

**Note:** Note. Additional information closely reletad with described topic, e.g. suggestion concerning given procedure step; additional conditions which have to be met.

**Warning:** Warning. Essential information concerning system's operation. Not adhering to this information may have irreversible consequences.

System overview

| Fudo             |                  |        |            |                   |              |                  | a<br>User menu | dmin 🗸 |
|------------------|------------------|--------|------------|-------------------|--------------|------------------|----------------|--------|
| ACCOUNTS         |                  |        |            |                   |              |                  |                |        |
| - AUTHENTICATION | LIST OF ACCOUNTS |        |            |                   |              |                  |                |        |
|                  |                  | NAME   | TYPE       | SERVER NAME       | LISTENER     | HOST             | PROTOCOL       | SAFE   |
|                  |                  | RDP    | regular    | RDP               |              | 10.0.40.203:3389 |                |        |
|                  | <b>o</b> (       | Show a | ccount pa  | assword           | RDP          | 10.0.8.61:2222   | rdp            | RDP    |
|                  |                  | SSH    | regular    | SSH               |              | 127.0.0.1:22     |                |        |
|                  | 0                | Shov   | v passwo   | rds history       | SSH          | 10.0.8.61:24     | ssh            | SSH    |
|                  |                  | -Con   | nect to se | erver using selec | ted listener |                  |                |        |
|                  |                  |        |            |                   |              |                  |                |        |
|                  |                  |        |            |                   |              |                  |                |        |
|                  |                  |        |            |                   |              |                  |                |        |
|                  |                  |        |            |                   |              |                  |                |        |
|                  |                  |        |            |                   |              |                  |                |        |

User portal enables initiating connections with monitored servers available to the logged in user.

The system also enables viewing the password to selected accounts and browsing passwords history to accounts managed by FUDO's password vault module.

| FUDD             | PASSWORD HISTORY FOR:<br>RDP                         |   | admin 🗸  |       |  |
|------------------|------------------------------------------------------|---|----------|-------|--|
| ACCOUNTS         | Changed                                              |   |          |       |  |
| - AUTHENTICATION | May 20, 2016, 1:12 p.m.                              |   |          |       |  |
|                  | May 20, 2016, 11:18 a.m. Display selected password — |   | PROTOCOL | SAFE  |  |
|                  | May 20, 2016, 11:18 a.m.                             |   |          | 0.012 |  |
|                  | May 20, 2016, 11:18 a.m.                             | ۰ | rdo      | RDP   |  |
|                  | May 20, 2016, 11:18 a.m.                             | ۲ |          | 1.01  |  |
|                  | May 19, 2016, 5:35 p.m.                              | ۲ | ssh      | SSH   |  |
|                  | May 19, 2016, 5:35 p.m.                              | ۲ |          |       |  |
|                  | May 19, 2016, 5:35 p.m.                              | ۲ |          |       |  |
| Load consecu     | Itive password history entries                       | • |          |       |  |
|                  | CLOSE                                                |   |          |       |  |
|                  | Close window                                         |   |          |       |  |
|                  |                                                      |   |          |       |  |

Logging into the User Portal

**Note:** User Portal is compatible with the following web browsers:

- Google Chrome, Mozilla Firefox, Internet Explorer for Microsoft Windows.
- Google Chrome, Mozilla Firefox for Ubuntu.
- Google Chrome, Mozilla Firefox, Safari dla systemu operacyjnego Mac OS X.
- 1. Open web browser and direct it to the IP address of the User Portal.

Note: You can obtain the IP address from your system administrator.

- 2. Accept the security alert exception to display the login page.
- 3. Enter the username, password and click LOGIN.

| Fudo                                                                                            |
|-------------------------------------------------------------------------------------------------|
| Username                                                                                        |
| Password                                                                                        |
| LOGIN                                                                                           |
| SUPPORT:<br>+48 22 10 06 709<br>support@wheelsystems.com                                        |
| WHEEL Systems Sp. z o.o.<br>Al. Jerozolimskie 178<br>02-486 Warszawa<br>Phone: +48 22 10 06 700 |

| List of accounts and ass | ociated I | isteners        |                        |                                  |                      |                  |           | dmin 🗸 |
|--------------------------|-----------|-----------------|------------------------|----------------------------------|----------------------|------------------|-----------|--------|
| ACCOUNTS                 | 🗐 LI      | ST OF /         | ACCOU                  | NTS                              |                      |                  | User menu |        |
| Password change          |           | NAME            | TYPE                   | SERVER NAME                      | LISTENER             | HOST             | PROTOCOL  | SAFE   |
|                          |           | RDP             | regular                | RDP                              |                      | 10.0.40.203:3389 |           |        |
|                          | 0         | Show a          | ccount pa              | assword                          | RDP                  | 10.0.8.61:2222   | rdp       | RDP    |
|                          |           | SSH             | regular                | SSH                              |                      | 127.0.0.1:22     |           |        |
|                          | 0         | - Shov<br>- Con | w passwo<br>nect to se | rds history<br>erver using selec | SSH<br>cted listener | 10.0.8.61:24     | ssh       | SSH    |
|                          |           |                 |                        |                                  |                      |                  |           |        |

## Related topics:

- Connecting over RDP on Mac OS X
- Connecting over RDP on Ubuntu Linux

Displaying passwords

- 1. Select ACCOUNTS.
- 2. Find account to which password you want to view.

| 3. Click 🥙 icon. |      |        |          |             |          |                  |          |        |
|------------------|------|--------|----------|-------------|----------|------------------|----------|--------|
| Fudo             |      |        |          |             |          |                  | a        | dmin 🗸 |
| ACCOUNTS         | 🗐 LI | ST OF  | ACCOU    | NTS         |          |                  |          |        |
|                  |      | NAME   | TYPE     | SERVER NAME | LISTENER | HOST             | PROTOCOL | SAFE   |
|                  |      | RDP    | regular  | RDP         |          | 10.0.40.203:3389 |          |        |
|                  | •    | Show a | ccount p | assword     | RDP      | 10.0.8.61:2222   | rdp      | RDP    |
|                  | •=   | SSH    | regular  | SSH         |          | 127.0.0.1:22     |          |        |
|                  | 0    |        |          |             | SSH      | 10.0.8.61:24     | ssh      | SSH    |

4. Confirm password display request.

| FUDO             |    |       |         | admin ∨     |          |                  |          |      |
|------------------|----|-------|---------|-------------|----------|------------------|----------|------|
| ACCOUNTS         |    |       | CI      | LOSE SHOW   |          |                  |          |      |
| ← AUTHENTICATION | -  | 01.01 | A0000   |             |          |                  |          |      |
| _                |    | NAME  | TYPE    | SERVER NAME | LISTENER | HOST             | PROTOCOL | SAFE |
|                  | •  | RDP   | regular | RDP         |          | 10.0.40.203:3389 |          |      |
|                  | 0  |       |         |             | RDP      | 10.0.8.61:2222   | rdp      | RDP  |
|                  | ⊛≣ | SSH   | regular | SSH         |          | 127.0.0.1:22     |          |      |
|                  | 0  |       |         |             | SSH      | 10.0.8.61:24     | ssh      | SSH  |
|                  |    |       |         |             |          |                  |          |      |
|                  |    |       |         |             |          |                  |          |      |

Displaying passwords history

- 1. Select ACCOUNTS.
- 2. Find account which passwords history you want to view.

| 3. Click icon.   |               |      |         |             |          |                  |          |        |
|------------------|---------------|------|---------|-------------|----------|------------------|----------|--------|
| Fudo             |               |      |         |             |          |                  | а        | dmin 🗸 |
| ACCOUNTS         | <b>B</b> (11) |      |         | ите         |          |                  |          |        |
| - AUTHENTICATION |               |      |         | 113         |          |                  |          |        |
|                  |               | NAME | TYPE    | SERVER NAME | LISTENER | HOST             | PROTOCOL | SAFE   |
|                  | •             | RDP  | regular | RDP         |          | 10.0.40.203:3389 |          |        |
|                  | 0             |      |         |             | RDP      | 10.0.8.61:2222   | rdp      | RDP    |
|                  |               | SSH  | regular | SSH         |          | 127.0.0.1:22     |          |        |
|                  | 0             | Show | passwor | ds history  | SSH      | 10.0.8.61:24     | ssh      | SSH    |
|                  |               |      |         |             |          |                  |          |        |
|                  |               |      |         |             |          |                  |          |        |
|                  |               |      |         |             |          |                  |          |        |
|                  |               |      |         |             |          |                  |          |        |
|                  |               |      |         |             |          |                  |          |        |
|                  |               |      |         |             |          |                  |          |        |

4. Confirm passwords history display request.

| Fudo             |     | Are y |         | admin $\vee$ |          |                  |          |      |
|------------------|-----|-------|---------|--------------|----------|------------------|----------|------|
| ACCOUNTS         |     |       | C       |              |          |                  |          |      |
| - AUTHENTICATION | -   | 51.01 | A0000   | 110          |          |                  |          |      |
|                  |     | NAME  | TYPE    | SERVER NAME  | LISTENER | HOST             | PROTOCOL | SAFE |
|                  | ۵ 🔳 | RDP   | regular | RDP          |          | 10.0.40.203:3389 |          |      |
|                  | 0   |       |         |              | RDP      | 10.0.8.61:2222   | rdp      | RDP  |
|                  | ≣ ھ | SSH   | regular | SSH          |          | 127.0.0.1:22     |          |      |
|                  | 0   |       |         |              | SSH      | 10.0.8.61:24     | ssh      | SSH  |
|                  |     |       |         |              |          |                  |          |      |
|                  |     |       |         |              |          |                  |          |      |

5. Click O to view selected password.

| Fudo             | PASSWORD HISTORY FOR:<br>RDP                       | admin ~  |       |  |  |
|------------------|----------------------------------------------------|----------|-------|--|--|
| ACCOUNTS         | Changed                                            |          |       |  |  |
| - AUTHENTICATION | May 20, 2016, 1:12 p.m.                            |          |       |  |  |
|                  | May 20, 2016, 11:18 a.m. Display selected password | PROTOCOL | SAFE  |  |  |
|                  | May 20, 2016, 11:18 a.m.                           | TROTOGOL | 0.012 |  |  |
|                  | May 20, 2016, 11:18 a.m.                           | rdn      | RDP   |  |  |
|                  | May 20, 2016, 11:18 a.m. 🔹                         | TOP      | NOP   |  |  |
|                  | May 19, 2016, 5:35 p.m.                            | ech      | H22   |  |  |
|                  | May 19, 2016, 5:35 p.m.                            | aan      | 3311  |  |  |
|                  | May 19, 2016, 5:35 p.m.                            |          |       |  |  |
| Load consec      | utive password history entries                     |          |       |  |  |
|                  | LOAD MORE                                          |          |       |  |  |
|                  | CLOSE                                              |          |       |  |  |
|                  | Close window                                       |          |       |  |  |
|                  |                                                    |          |       |  |  |

## Establishing connections

# 6.1 Connecting over RDP on Microsoft Windows 7 and 10

- 1. Log in to the User Portal and select ACCOUNTS.
- 2. Find desired account and server.

| Fudo                       |          |          |               |          |                  | User menu | dmin 🗸 |
|----------------------------|----------|----------|---------------|----------|------------------|-----------|--------|
| ACCOUNTS  AUTHENTICATION   | LIST OF  | ACCOU    | INTS          |          |                  |           |        |
|                            | NAME     | TYPE     | SERVER NAME   | LISTENER | HOST             | PROTOCOL  | SAFE   |
|                            | RDP      | regular  | RDP           |          | 10.0.40.203:3389 |           |        |
| •                          | Show a   | ccount p | assword       | RDP      | 10.0.8.61:2222   | rdp       | RDP    |
| -                          | SSH      | regular  | SSH           |          | 127.0.0.1:22     |           |        |
| •                          | Sho      | w passw  | ords history  | SSH      | 10.0.8.61:24     | ssh       | SSH    |
|                            |          |          |               |          |                  |           |        |
| 3. Select desired listener | and clic | k O      | icon.         |          |                  |           |        |
| Note:                      |          |          |               |          |                  |           |        |
| • The list contains both   | interna  | l and e  | external list | ening ad | dresses.         |           |        |

• In case there is the request form. icon displayed next to the safe instead of the request form.

4. Click *CONNECT* to launch client application appropriate for selected listener with connection parameters forwarded.

| Fudo           |                   | CONNECT USING LISTENER:<br>RDP                     |          |      |  |  |  |
|----------------|-------------------|----------------------------------------------------|----------|------|--|--|--|
| ACCOUNTS       | PASSWORD          | 0a37a70e-bc2e-8739-27e1-2ddaad3fb779               |          |      |  |  |  |
| AUTHENTICATION | SERVER NAME       | RDP                                                |          |      |  |  |  |
|                | ADDRESS           | 10.0.8.61:2222                                     | PROTOCOL | SAFE |  |  |  |
|                | SAFE              | RDP                                                |          | 000  |  |  |  |
|                | TLS CERTIFICATE   | c7:25:bf:64:75:dc:f9:06:7c:42:cd:f1:33:1d:1f:{     | тар      | RDP  |  |  |  |
|                | SERVER PUBLIC KEY | 56:88:9a:fc:9b:b1:0d:b6:f4:37:6c:6e:98:a4:77: SHA1 | ssh      | SSH  |  |  |  |
|                | COMMAND           | xfreerdp /u:0a37a70e-bc2e-8739-27e1-2ddaad3fb779 / |          |      |  |  |  |
|                |                   | CLOSE                                              |          |      |  |  |  |
|                |                   | Connect to server                                  |          |      |  |  |  |

5. Save the connection definition file or launch a dedicated RDP protocol client.

| Fudo     |                                | CO                             | NNECT USING LISTENER:<br>RDP-listener      |               |                  |          | test ∽    |
|----------|--------------------------------|--------------------------------|--------------------------------------------|---------------|------------------|----------|-----------|
| ACCOUNTS | ASSWORD                        |                                | b675a5bd-04b6-81fc-6fc5-2d067bf17310       | 286 s         |                  |          |           |
|          | SERVER NA                      | ME                             | RDP                                        |               |                  |          |           |
| A        | DDRESS                         |                                | 10.0.150.150:4000                          |               | ST               | PROTOCOL | SAFE      |
| s        | SAFE                           |                                | it's safe                                  | 0.40.100:3389 |                  |          |           |
|          |                                |                                | Opening fudo.rdp                           | SHA1          | 0.150.150:4000   | rdp      | it's safe |
|          | LO GENTI                       | You have chosen                | to open:                                   | SHAT          | 0.1.35:22        |          |           |
| с        | COMMANI                        | fudo.rdp<br>which is: rdo Eile |                                            | 17310 /J      | 0.150.150:222    | ssh      | it's safe |
|          |                                | from: https://10               | .0.150.151                                 |               | 0.235.3:22       |          |           |
|          |                                | What should Firef              | ox do with this file?                      |               | 0.150.150:122    | ssh      | it's safe |
| ۲        | pw     Open with     Save File |                                | Choose                                     |               | 0.0.235.3:22     |          |           |
| 0        |                                | Do this autom                  | natically for files like this from now on. |               | 10.0.150.150:124 | ssh      | it's safe |
| •        | i pw <sup>.</sup>              |                                |                                            |               | 0.0.235.3:22     |          |           |
| •        |                                | _                              | Cancel OK                                  |               | 10.0.150.150:125 | ssh      | it's safe |

Note:

- Google Chrome will automatically save the file.
- Select the Always open this file type option to automatically start the client app.

|               | • =                            | pw-user12 |
|---------------|--------------------------------|-----------|
|               | Open                           |           |
|               | Always open files of this type | pw-user9  |
|               | Show in folder                 | _         |
|               | Cancel                         |           |
| ndo (6).rdp 😼 | ~                              |           |

6. Click *Connect* in the RDP client app window.

| Fudo | CONNECT USING LISTENER:<br>RDP-listener                                                                                                    |      |                           | test 🛩   |           |
|------|----------------------------------------------------------------------------------------------------|------|---------------------------|----------|-----------|
|      | PASSWORD 5d929d61-eb8b-0f1a-d4ba-280d915119ed 24                                                                                                    | 82 s |                           |          |           |
|      | SERV Remote Desktop Connection                                                                                                    |      |                           |          |           |
|      | ADDR The publisher of this remote connection can't be identified. Do you want to connect anyway?                                                        |      | т                         | PROTOCOL | SAFE      |
|      | This remote connection could harm your local or remote computer. Do not connect unless you know where this connection came from or have used it before. | Б    | .40.100:3389              |          |           |
|      | TLS C Publisher: Unknown publisher<br>Type: Remote Desktop Connection<br>Berode computer 100 150 150                                                    | 1    | .150.150:4000<br>.1.35:22 | rdp      | it's safe |
|      | COMM<br>Don't ask me again for connections to this computer<br>Show Details Connect Cancel                                                              | d    | .150.150:222<br>.235.3:22 | ssh      | it's safe |
|      |                                                                                                    |      | .150.150:122              | ssh      | it's safe |
|      |                                                                                                    | 10.0 | 0.235.3:22                |          |           |

7. Click OK in the credentials prompt window without providing the password.

| Fudo             |           | CONNECT USING LISTENER:<br>RDP-listener                                              |         | test ∽                    |          |           |
|------------------|-----------|--------------------------------------------------------------------------------------|---------|---------------------------|----------|-----------|
|                  | PASSWOR   | Windows Security                                                                     | 168 s   |                           |          |           |
| - AUTHENTICATION | SERVER N. | Enter your credentials<br>These credentials will be used to connect to 10.0.150.150. |         |                           |          |           |
|                  | ADDRESS   | 5d929d61-eb8b-0f1a-d4b                                                               |         | T<br>.40.100:3389         | PROTOCOL | SAFE      |
| SA<br>TL         | TLS CERTI | Use another account                                                                  | SHA1    | .150.150:4000<br>.1.35:22 | rdp      | it's safe |
|                  | COMMANI   | Remember my credentials                                                              | 15119ed | .150.150:222              | ssh      | it's safe |
|                  |           | OK Cancel                                                                            |         | .235.3:22                 |          |           |
|                  |           |                                                                                      |         | .150.150:122              | ssh      | it's safe |
|                  | ا ≣ ®     | w-user12 regular SSH-passwd                                                          | 10      | .0.235.3:22               |          |           |

8. Click Yes to connect to the server despite the certificate alert.

| Fudo             |              | CONNECT USING LISTENER:                                                                                                    |          | test 🗸         |          |           |
|------------------|--------------|----------------------------------------------------------------------------------------------------|----------|----------------|----------|-----------|
| ACCOUNTS         | PASSWORD     | Remote Desktop Connection     The identity of the remote computer cannot be verified. Do     want to connect anyway?          | 111 s    |                |          |           |
| - AUTHENTICATION | SERVER NAMI  | The remote computer could not be authenticated due to problems with its<br>security certificate. It may be unsafe to proceed. |          |                |          |           |
|                  | ADDRESS      | Requested remote computer:                                                                                                    |          | т              | PROTOCOL | SAFE      |
|                  | PATE         | Name in the certificate from the remote computer:                                                                             |          | .40.100:3389   |          |           |
|                  | SAFE         | Catificate errors                                                                                                    |          | .150.150:4000  | rdp      | it's safe |
|                  | TLS CERTIFIC | The following errors were encountered while validating the remote<br>computer's certificate:                                  | SHA1     | .1.35:22       |          |           |
|                  | COMMAND      | A The server name on the certificate is incorrect.                                                                            | 915119ed | .150.150:222   | ssh      | it's safe |
|                  |              | The certificate is not from a trusted certifying authority.                                                                   |          | .235.3:22      |          |           |
|                  |              | Do you want to connect despite these certificate errors?                                                                      |          | .150.150:122   | ssh      | it's safe |
|                  | ⊛ ≡ pw-      | Don't ask me again for connections to this computer                                                                           | 10.      | .0.235.3:22    |          |           |
|                  | 0            | View certificate Yes No                                                                                                    | 10.      | .0.150.150:124 | ssh      | it's safe |
|                  | ⊛≣ pw-       | user9 regular SSH-passwd                                                                                                    | 10.      | .0.235.3:22    |          |           |

#### **Related topics:**

- Connecting over RDP on Mac OS X
- Connecting over RDP on Ubuntu Linux

# 6.2 Connecting over RDP on Mac OS X

**Note:** To establish RDP connections on Mac OS X, download and install *Microsoft Remote Desktop*.

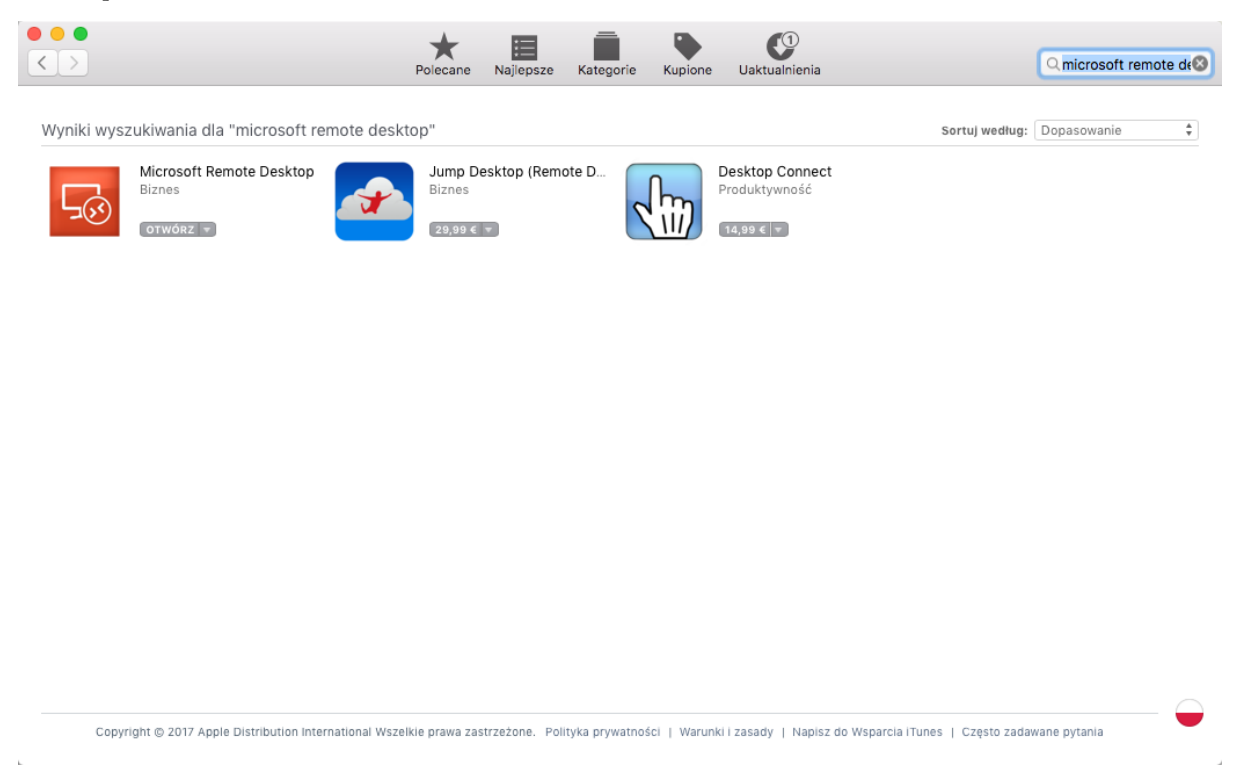

- 1. Log in to the User Portal and select ACCOUNTS.
- 2. Find desired account and server.

| Fudo                   |              |         |           |               |           |                  | User menu | dmin ~ |
|------------------------|--------------|---------|-----------|---------------|-----------|------------------|-----------|--------|
| ACCOUNTS               | <i>昌</i> / L | IST OF  |           |               |           |                  |           |        |
|                        |              | NAME    | TYPE      | SERVER NAME   | LISTENER  | HOST             | PROTOCOL  | SAFE   |
|                        |              | RDP     | regular   | RDP           |           | 10.0.40.203:3389 |           |        |
|                        | 0            | Show a  | account p | assword       | RDP       | 10.0.8.61:2222   | rdp       | RDP    |
|                        |              | SSH     | regular   | SSH           |           | 127.0.0.1:22     |           |        |
|                        | 0            | Sho     | w passw   | ords history  | SSH       | 10.0.8.61:24     | ssh       | SSH    |
|                        |              |         |           |               |           |                  |           |        |
| 3. Select desired list | tener a      | nd clic | k D       | icon.         |           |                  |           |        |
| Note:                  |              |         |           |               |           |                  |           |        |
| • The list contains    | both ir      | nterna  | l and e   | external list | ening add | dresses.         |           |        |

- In case there is the icon displayed next to the safe instead of the O icon, you must fill in access request form.
- 4. Click CONNECT to launch client application appropriate for selected listener with connection parameters forwarded.

| Fudo             |                   | CONNECT USING LISTENER:<br>RDP                     |          |      |  |  |
|------------------|-------------------|----------------------------------------------------|----------|------|--|--|
| ACCOUNTS         | PASSWORD          | 0a37a70e-bc2e-8739-27e1-2ddaad3fb779               |          |      |  |  |
| - AUTHENTICATION | SERVER NAME       | RDP                                                |          |      |  |  |
|                  | ADDRESS           | 10.0.8.61:2222                                     | PROTOCOL | SAFE |  |  |
|                  | SAFE              | RDP                                                | rda      | 000  |  |  |
|                  | TLS CERTIFICATE   | c7:25:bf:64:75:dc:f9:06:7c:42:cd:f1:33:1d:1f:{     | lup      | RUP  |  |  |
|                  | SERVER PUBLIC KEY | 56:88:9a:fc:9b:b1:0d:b6:f4:37:6c:6e:98:a4:77: SHA1 | ssh      | SSH  |  |  |
|                  | COMMAND           | xfreerdp /u:0a37a70e-bc2e-8739-27e1-2ddaad3fb779 / |          |      |  |  |
|                  |                   | CLOSE                                              |          |      |  |  |
|                  |                   | Connect to server                                  |          |      |  |  |

5. Save the connection definition file or launch a dedicated RDP protocol client.

| • •      |                              |                  |                                            |                      |                  |          |           |
|----------|------------------------------|------------------|--------------------------------------------|----------------------|------------------|----------|-----------|
| FUDD     |                              | CO               | NNECT USING LISTENER:<br>RDP-listener      |                      |                  |          | test 🗸    |
| ACCOUNTS | PASSWORD                     | I                | b675a5bd-04b6-81fc-6fc5-2d067bf17310       | 286 s                |                  |          |           |
|          | SERVER NA                    | ME               | RDP                                        |                      |                  |          |           |
|          | ADDRESS                      |                  | 10.0.150.150:4000                          |                      | ST               | PROTOCOL | SAFE      |
|          | SAFE                         |                  | it's safe                                  |                      | 0.40.100:3389    |          |           |
|          |                              | • • •            | Opening fudo.rdp                           |                      | 0.150.150:4000   | rdp      | it's safe |
|          | TLS CERTI                    | You have chosen  | to open:                                   | SHA1                 | 0.1.35:22        |          |           |
|          | COMMANI                      | dudo.rdp         |                                            | 17310 / <sub>l</sub> | 0.150.150:222    | ssh      | it's safe |
|          |                              | from: https://10 | e<br>0.0.150.151                           |                      | 0.235.3:22       |          |           |
|          |                              | What should Fire | fox do with this file?                     |                      | 0.150.150:122    | ssh      | it's safe |
|          | ● III pw Open with Save File |                  | Choose                                     |                      | 10.0.235.3:22    |          |           |
|          | 0                            | Do this auton    | natically for files like this from now on. |                      | 10.0.150.150:124 | ssh      | it's safe |
|          | ⊛i≣ pw                       |                  |                                            |                      | 10.0.235.3:22    |          |           |
|          | 0                            | _                | Cancel OK                                  |                      | 10.0.150.150:125 | ssh      | it's safe |

#### Note:

- Google Chrome will automatically save the file.
- Select the Always open this file typ option to automatically start the client app.

|             | Open                           |
|-------------|--------------------------------|
|             | Always Open Files of This Type |
|             | Show in Finder                 |
| 🐱 rdp_3.rdp | Cancel                         |

6. Click *Continue* to accept the certificate and initiate connection with selected server.

| G.           | You are connecting to RDP host "10.0.60.1"! The certificate could not be verified back to a root certificate. Your connection might not be secure, do you want to continue?                      |
|--------------|----------------------------------------------------------------------------------------------------|
| Always trust | "w2012r2.testdomain.local"                                                                                                    |
| w2012r2.t    | estdomain.local                                                                                                    |
|              |                                                                                                    |
|              | 0                                                                                                    |
| Certificate  | w2012r2.testdomain.local<br>Self-signed root certificate<br>Expires: wtorek, 5 kwietnia 2067 16:14:11 Czas środkowoeuropejski letni<br>A This certificate has not been verified by a third party |
| ▼ Trust      |                                                                                                    |
| When u       | sing this certificate: Use System Defaults ᅌ ?                                                                                                    |
|              | Hide Certificate Cancel Continue                                                                                                    |

### **Related topics:**

- Connecting over RDP on Microsoft Windows 7 and 10
- Connecting over RDP on Ubuntu Linux

## 6.3 Connecting over RDP on Ubuntu Linux

**Note:** Establishing RDP connections on Ubuntu 16.04 LTS requires installing **xfreerdp**. Execute **sudo apt-get install freerdp-x11**, to install it before proceeding with connecting over RDP protocol.

- 1. Log in to the User Portal and select ACCOUNTS.
- 2. Find desired account and server.

| Fudo             |   |        |           |                  |                |                  | User menu | dmin ~ |
|------------------|---|--------|-----------|------------------|----------------|------------------|-----------|--------|
| ACCOUNTS         |   |        |           |                  |                |                  |           |        |
| - AUTHENTICATION |   | STOF   | ACCOU     | NIS              |                |                  |           |        |
|                  |   | NAME   | TYPE      | SERVER NAME      | LISTENER       | HOST             | PROTOCOL  | SAFE   |
|                  |   | RDP    | regular   | RDP              |                | 10.0.40.203:3389 |           |        |
|                  | 0 | Show a | ccount pa | assword          | RDP            | 10.0.8.61:2222   | rdp       | RDP    |
|                  |   | SSH    | regular   | SSH              |                | 127.0.0.1:22     |           |        |
|                  | 0 | Shov   | v passwo  | ords history     | SSH            | 10.0.8.61:24     | ssh       | SSH    |
|                  |   | -Con   | nect to s | erver using sele | ected listener |                  |           |        |
|                  |   |        |           |                  |                |                  |           |        |
|                  |   |        |           |                  |                |                  |           |        |
|                  |   |        |           |                  |                |                  |           |        |
|                  |   |        |           |                  |                |                  |           |        |
|                  |   |        |           |                  |                |                  |           |        |
|                  |   |        |           |                  |                |                  |           |        |

3. Select desired listener and click  ${igued U}$  icon.

#### Note:

- The list contains both internal and external listening addresses.
- In case there is the icon displayed next to the safe instead of the **O** icon, you must fill in access request form.
- 4. Click *CONNECT* to launch client application appropriate for selected listener with connection parameters forwarded.

| Fudo             |                   | CONNECT USING LISTENER:<br>RDP                     | ad       | min ~ |
|------------------|-------------------|----------------------------------------------------|----------|-------|
| ACCOUNTS         | PASSWORD          | 0a37a70e-bc2e-8739-27e1-2ddaad3fb779               |          |       |
| - AUTHENTICATION | SERVER NAME       | RDP                                                |          |       |
|                  | ADDRESS           | 10.0.8.61:2222                                     | PROTOCOL | SAFE  |
|                  | SAFE              | RDP                                                | 9        | 000   |
|                  | TLS CERTIFICATE   | c7:25:bf:64:75:dc:f9:06:7c:42:cd:f1:33:1d:1f:{     | ταρ      | RUP   |
|                  | SERVER PUBLIC KEY | 56:88:9a:fc:9b:b1:0d:b6:f4:37:6c:6e:98:a4:77: SHA1 | ssh      | SSH   |
|                  | COMMAND           | xfreerdp /u:0a37a70e-bc2e-8739-27e1-2ddaad3fb779 / |          |       |
|                  |                   | CLOSE                                              |          |       |
|                  |                   | Connect to server                                  |          |       |

5. Copy generated string.

| Fudo             | C                 | CONNECT USING LISTENER:                             | ad       | lmin ~ |
|------------------|-------------------|-----------------------------------------------------|----------|--------|
| ACCOUNTS         | PASSWORD          | 0a37a70e-bc2e-8739-27e1-2ddaad3fb779                |          |        |
| - AUTHENTICATION | SERVER NAME       | RDP                                                 |          |        |
| _                | ADDRESS           | 10.0.8.61:2222                                      | PROTOCOL | SAFE   |
| _                | SAFE              | RDP                                                 |          | 000    |
| _                | TLS CERTIFICATE   | c7:25:bf:64:75:dc:f9:06:7c:42:cd:f1:33:1d:1f:f SHA1 | TOP      | RUP    |
| _                | SERVER PUBLIC KEY | 56:88:9a:fc:9b:b1:0d:b6:f4:37:6c:6e:98:a4:77: SHA1  | ssh      | SSH    |
| _                | COMMAND           | xfreerdp /u:0a37a70e-bc2e-8739-27e1-2ddaad3fb779 /  |          |        |
|                  | •                 | CLOSE Copy command                                  |          |        |

6. Execute command in terminal window.

#### **Related topics:**

- Connecting over RDP on Mac OS X
- Connecting over RDP on Microsoft Windows 7 and 10

## 6.4 Connecting over SSH on Microsoft Windows 7 and 10

**Note:** To automatically initiate SSH connections you must install PuTTY and configure association between client the app and the SSH protocol. To do the latter it is advised to install WinSCP, which will perform necessary configuration changes. Both programs must be in their 32-bit versions.

1. Download and install WinSCP.

https://winscp.net/download/WinSCP-5.9.5-Setup.exe

**Note:** Verify the checksum value to make sure that the integrity of the binary file has not been compromised.

2. Download and install PuTTY.

https://winscp.net/download/putty-0.68-installer.msi

Note:

- Install PuTTY in the default installation location: C:\Program Files (x86)\PuTTY\.
- During installation select default features set.

| PuTTY release 0.68 Setup                                                                                                    |        |
|----------------------------------------------------------------------------------------------------|--------|
| Product Features<br>Select the way you want features to be installed.                                                                                                  |        |
| Install Putty files<br>Add shortcut to Putty on the Desktop<br>Put install directory on the PATH for command prompts<br>Associate .PPK files with Puttygen and Pageant |        |
| This feature requires 3181KB on your hard drive.<br>Back                                                                                                    | Cancel |

- 3. Log in to the User Portal.
- 4. Select ACCOUNTS.
- 5. Find desired account and server.

| ▲ ACCOUNTS AUTHENTICATION          Image: Non-Weighter Server Name       LISTENER       HOST       PROTOCOL       Safe         Image: Non-Weighter Server Name       LISTENER       HOST       PROTOCOL       Safe         Image: Non-Weighter Server Name       LISTENER       HOST       PROTOCOL       Safe         Image: Non-Weighter Server Name       SSH       127.0.0.1:22       rdp       RDP         Image: SSH       regular       SSH       127.0.0.1:22       Image: SSH       SSH       SSH       SSH         Image: SSH       regular       SSH       10.0.8.61:24       ssh       SSH         Image: SSH       regular       SSH       10.0.8.61:24       ssh       SSH         Image: SSH       regular       SSH       10.0.8.61:24       ssh       SSH         Image: SSH       regular       SSH       10.0.8.61:24       ssh       SSH         Image: SSH       regular       SSH       10.0.8.61:24       ssh       SSH | Fudo                    |             |             |                     |                     |                |                              |           | dmin ~ |
|----------------------------------------------------------------------------------------------------|-------------------------|-------------|-------------|---------------------|---------------------|----------------|------------------------------|-----------|--------|
| NAME TYPE SERVER NAME LISTENER HOST PROTOCOL SAFE   Image: BDP regular RDP 10.0.40.203:3389 RDP RDP   Image: Show account password RDP 10.0.8.61:2222 rdp RDP   Image: SSH regular SSH 127.0.0.1:22 regular SSH   Image: SSH regular SSH 10.0.8.61:24 ssh SSH   Image: SSH Connect to server using selected listener SSH 10.0.8.61:24 ssh                                                                                                    | ACCOUNTS AUTHENTICATION | <i>a</i> LI | ST OF /     | ACCOU               | NTS                 |                |                              | Oser menu |        |
| Show account password     RDP     10.0.8.61:222     rdp     RDP       SSH     regular     SSH     127.0.0.1:22       Show passwords history     SSH     10.0.8.61:24     ssh       SSH     connect to server using selected listener                                                                                                    |                         |             | NAME        | TYPE                | SERVER NAME         | LISTENER       | HOST                         | PROTOCOL  | SAFE   |
| SSH regular SSH 127.0.0.1:22<br>Show passwords history SSH 10.0.8.61:24 ssh SSH<br>Connect to server using selected listener                                                                                                    |                         | •           | Show a      | ccount pa           | assword             | RDP            | 10.0.8.61:2222               | rdp       | RDP    |
| Connect to server using selected listener                                                                                                    |                         | •••         | SSH<br>Shov | regular<br>v passwo | ssH<br>ords history | SSH            | 127.0.0.1:22<br>10.0.8.61:24 | ssh       | SSH    |
|                                                                                                    |                         | Τ           | Con         | nect to s           | erver using sele    | ected listener |                              |           |        |
|                                                                                                    |                         |             |             |                     |                     |                |                              |           |        |
|                                                                                                    |                         |             |             |                     |                     |                |                              |           |        |
|                                                                                                    |                         |             |             |                     |                     |                |                              |           |        |

6. Select desired listener and click  $\bigcirc$  icon.

#### Note:

- The list contains both internal and external listening addresses.
- In case there is the condisplayed next to the safe instead of the condition, you must fill in access request form.
- 7. Click *CONNECT* to launch client application appropriate for selected listener with connection parameters forwarded.

| FUDO             |                   | CONNECT USING LISTENER:                                    | adı      | min ~ |
|------------------|-------------------|------------------------------------------------------------|----------|-------|
| ACCOUNTS         | PASSWORD          | 0a37a70e-bc2e-8739-27e1-2ddaad3fb779                       |          |       |
| - AUTHENTICATION | SERVER NAME       | RDP                                                        |          |       |
|                  | ADDRESS           | 10.0.8.61:2222                                             | PROTOCOL | SAFE  |
|                  | SAFE              | RDP 89                                                     | rdo      | RDP   |
|                  | TLS CERTIFICATE   | c7:25:bf:64:75:dc:f9:06:7c:42:ed:f1:33:1d:1f:{ <b>SHA1</b> |          |       |
|                  | SERVER PUBLIC KEY | 56:88:9a:fc:9b:b1:0d:b6:f4:37:6c:6e:98:a4:77: SHA1         | ssh      | SSH   |
|                  | COMMAND           | xfreerdp /u:0a37a70e-bc2e-8739-27e1-2ddaad3fb779 /         |          |       |
|                  |                   | CLOSE                                                      |          |       |
|                  |                   | Connect to server                                          |          |       |

- 8. In the Launch application select WinSCP:SFTP, FTP, WebDAV and SCP and click Open.
- 9. The connection has been established.

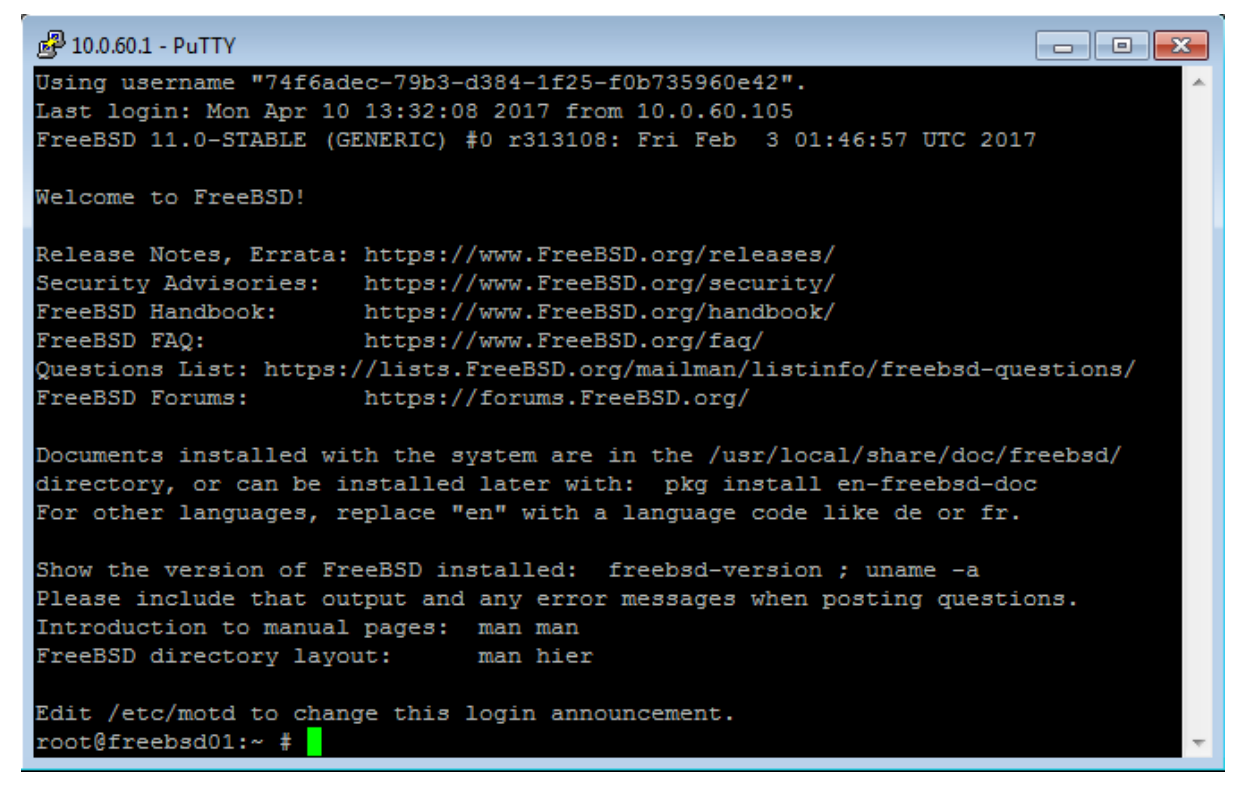

### **Related topics:**

- Connecting over RDP on Mac OS X
- Connecting over RDP on Microsoft Windows 7 and 10
- Connecting over RDP on Ubuntu Linux

## 6.5 Connecting over SSH on Mac OS

- 1. Log in to the User Portal and select ACCOUNTS.
- 2. Find desired account and server.

| Fudo             |   |        |           |                 |                |                  |           | dmin ~ |
|------------------|---|--------|-----------|-----------------|----------------|------------------|-----------|--------|
| ACCOUNTS         |   | ST OF  | ACCOU     | NTS             |                |                  | User menu |        |
| ← AUTHENTICATION |   |        | TUDE      |                 | LIOTENED       | 11007            | 5507000   | 0.175  |
|                  |   | RDP    | regular   | RDP             | LISTENER       | 10.0.40.203:3389 | PROTOCOL  | SAFE   |
|                  | 0 | Show a | ccount pa | assword         | RDP            | 10.0.8.61:2222   | rdp       | RDP    |
|                  |   | SSH    | regular   | SSH             |                | 127.0.0.1:22     |           |        |
|                  | 0 | Shov   | v passwo  | ords history    | SSH            | 10.0.8.61:24     | ssh       | SSH    |
|                  | T | Con    | nect to s | erver using sel | ected listener |                  |           |        |
|                  |   |        |           |                 |                |                  |           |        |
|                  |   |        |           |                 |                |                  |           |        |
|                  |   |        |           |                 |                |                  |           |        |
|                  |   |        |           |                 |                |                  |           |        |
|                  |   |        |           |                 |                |                  |           |        |
|                  |   |        | ~         |                 |                |                  |           |        |

3. Select desired listener and click  $\checkmark$  icon.

#### Note:

- The list contains both internal and external listening addresses.
- In case there is the icon displayed next to the safe instead of the icon, you must fill in access request form.
- 4. Click CONNECT.

| Fudo             |                   | CONNECT USING LISTENER:<br>RDP                     | ac       | lmin ~ |
|------------------|-------------------|----------------------------------------------------|----------|--------|
| ACCOUNTS         | PASSWORD          | 0a37a70e-bc2e-8739-27e1-2ddaad3fb779               |          |        |
| - AUTHENTICATION | SERVER NAME       | RDP                                                |          |        |
|                  | ADDRESS           | 10.0.8.61:2222                                     | PROTOCOL | SAFE   |
|                  | SAFE              | RDP                                                | rdo      | PDP    |
|                  | TLS CERTIFICATE   | c7:25:bf:64:75:dc:f9:06:7c:42:cd:f1:33:1d:1f:{     | цр       | nor    |
|                  | SERVER PUBLIC KEY | 56:88:9a:fc:9b:b1:0d:b6:f4:37:6c:6e:98:a4:77: SHA1 | ssh      | SSH    |
|                  | COMMAND           | xfreerdp /u:0a37a70e-bc2e-8739-27e1-2ddaad3fb779 / |          |        |
|                  |                   | CLOSE                                              |          |        |
|                  |                   | Connect to server                                  |          |        |

5. Click *Allow* to open the Terminal.

| Terminal is opening an ssh connection to<br>10.0.150.150:122 for Google Chrome.app.<br>Do you want to allow this?                                           |
|----------------------------------------------------------------------------------------------------|
| This will reveal your user name and network address<br>to the other computer. To avoid being warned in the<br>future add it to the ssh list of known hosts. |
| Allow Don't Allow                                                                                                    |

6. The connection has been established.

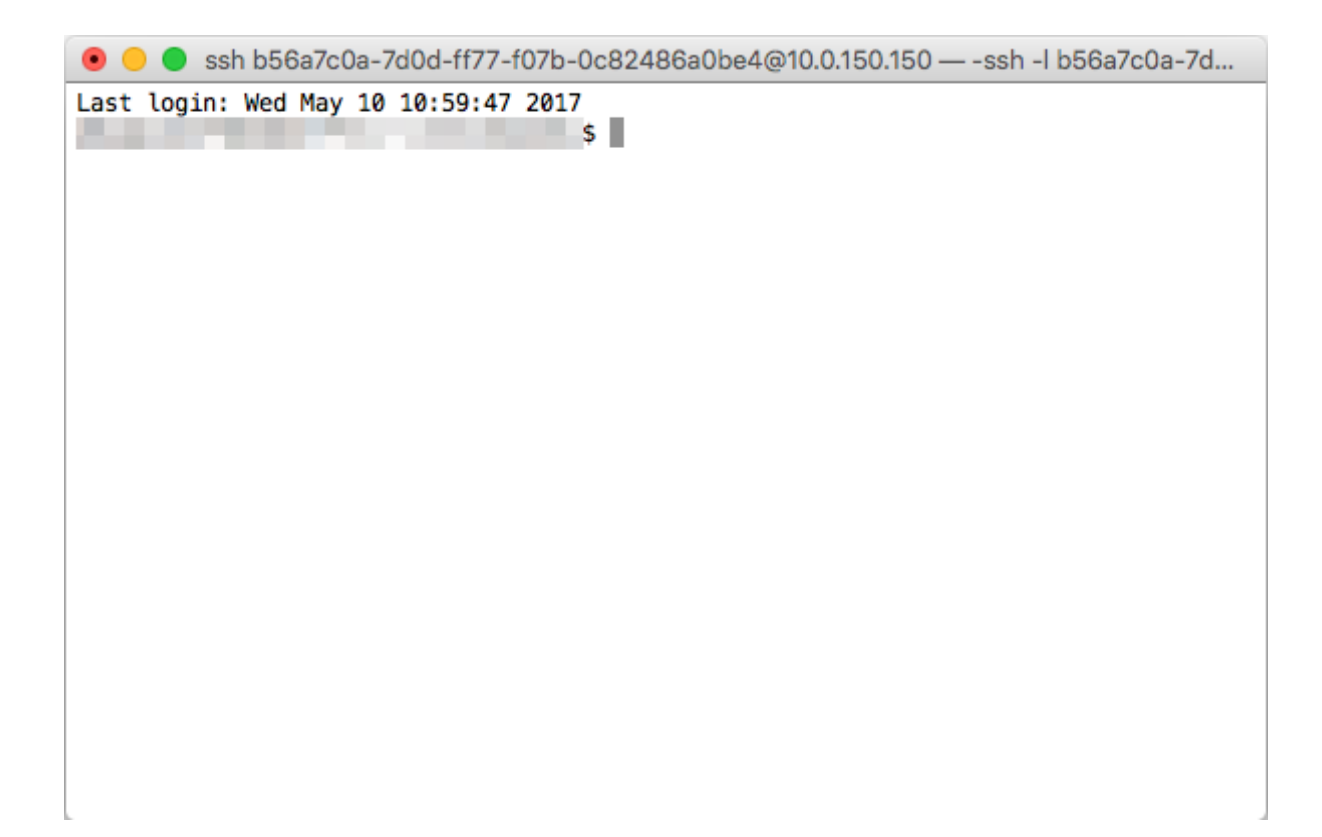

## Related topics:

- Connecting over RDP on Mac OS X
- Connecting over RDP on Microsoft Windows 7 and 10
- Connecting over RDP on Ubuntu Linux

## Requesting access to safe

## Note:

- Using this feature requires ServiceNow ticketing system.
- Usernames on Fudo PAM and *ServiceNow* must be the same to ensure correct requests processing.

To request access to safe, proceed as follows.

- 1. Log in to User Portal.
- 2. Find desired safe and click  $\square$ .

| Fudo             |              |            |           |             |            |                 |          | admin 🗸    |
|------------------|--------------|------------|-----------|-------------|------------|-----------------|----------|------------|
| ACCOUNTS         |              |            |           |             |            |                 |          |            |
| - AUTHENTICATION | <i>≣</i> / L | IST OF A   | CCOUN     | TS          |            |                 |          |            |
|                  |              | NAME       | TYPE      | SERVER NAME | LISTENER   | HOST            | PROTOCOL | SAFE       |
|                  | @ ≣          | servicenow | regular   | servicenow  |            | 10.0.235.3:22   |          |            |
|                  | -            | Request    | access to | given safe  | servicenow | 10.0.8.75:2222  | ssh      | servicenow |
|                  | <b>P</b>     |            |           |             | servicenow | 10.0.8.175:2222 | ssh      | servicenow |
|                  |              |            |           |             |            |                 |          |            |

3. Define time period and click OK.

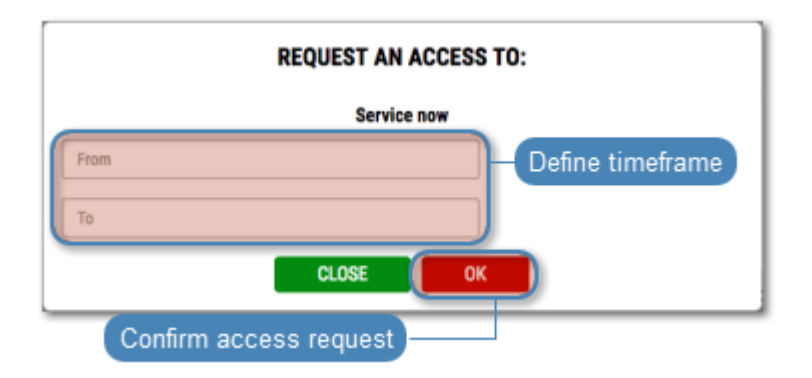

Note: Click the  $\bigcirc$  icon to access time settings.

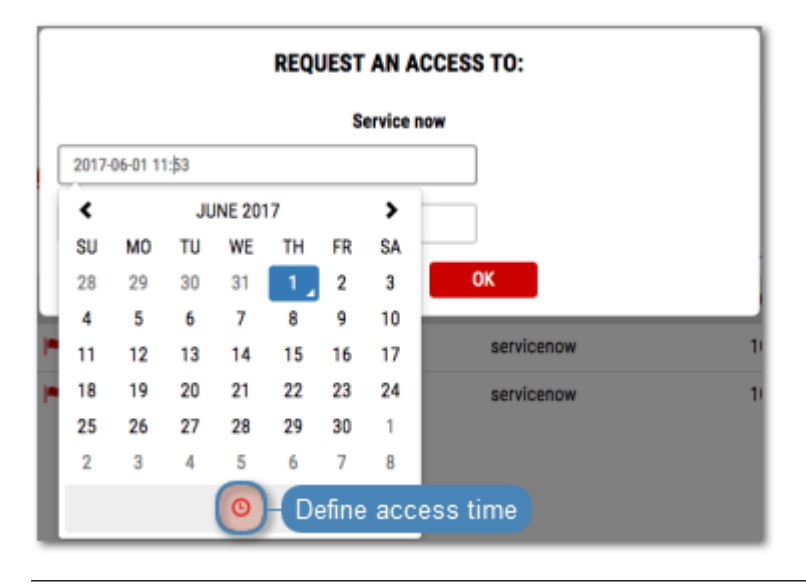

Authentication

Authentication provides an overview of authentication methods assigned to the logged in user.

## Changing static password

- 1. Select AUTHENTICATION.
- 2. Provide old and new passwords and click  $S\!AV\!E\!.$

| Fudo                 |                                 |                 | admin ∨    |
|----------------------|---------------------------------|-----------------|------------|
| ACCOUNTS Manage auth | entication methods              | ICATION         |            |
|                      | EXTERNAL AUTHENTICATION SERVER: | AD 127.0.0.1:10 |            |
|                      | OLD PASSWORD:                   |                 |            |
|                      | REPEAT<br>PASSWORD:             |                 | RESET SAVE |

# Troubleshooting

| Problem                   | Symptoms and solution description                       |
|---------------------------|---------------------------------------------------------|
| Cannot log in to the User | Symptoms:                                               |
| Portal                    | • The user cannot log in.                               |
|                           | FUDD                                                    |
|                           | blaster                                                 |
|                           | Incorrect username or password.                         |
|                           | Password                                                |
|                           | LOGIN                                                   |
|                           | Solution:                                               |
|                           | • Make sure you are entering correct login credentials. |

- Contact system administrator to verify whether you have User Portal access privileges.
- Contact system administrator to verify the User Portal time policy settings.

| Problem                      | Symptoms and solution description                                   |
|------------------------------|---------------------------------------------------------------------|
| Accounts list is missing ob- | Solution:                                                           |
| jects.                       | • Contact your system administrator to make sure you have           |
|                              | access to required safes.                                           |
|                              |                                                                     |
|                              | Symptoms:                                                           |
|                              | • Cannot connect to selected server.                                |
|                              |                                                                     |
|                              | <b>Reason:</b> connection takes place outside the timeframe defined |
|                              | by the access time policy.                                          |
|                              | Solution: contact system administrator to verify your time po-      |
|                              | licy settings.                                                      |